**ERS Bio Support Pack** 

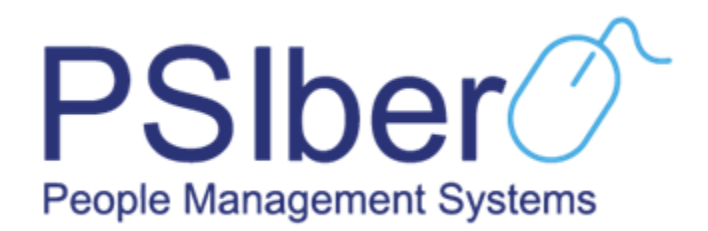

# **PRODUCT SUPPORT PACK**

ERS Bio Integration Project Description

# **PRODUCT AWARENESS**

## **Product Vision & Mission**

#### **Product Introduction**

"Sales Pitch" formulated by Product Owners and/ or Integration Partner on what the solution exactly is.

#### **Product Demo**

Demo on completed product / Access Details. Links to design Mock-ups, etc.

#### **Development Phases**

Expected Phases for roll-out of the product.

## **Client Focus**

Who will the product be aimed at:

• Specific Clients

## **Client Billing Structure**

- What will the client be billed for this product
  - Recurring Costs
  - Subscription with regards to ERS Bio
- Will there be annual increases.
  - This is subject to the subscription has taken with the third party
- How will the billing be calculated (Flat Rated / All Employees / Active Employees / Per Usage, etc). TBA
- Any additional agreements as per SLA. TBA

## **IMPLEMENTATION PREREQUISITES**

#### **Document Templates, Policies & Forms**

- Any applicable document templates, policies and/ or forms that need to be implemented to ensure a successful product (i.e. Company disciplinary Code needs to be in place prior to the use of the Employee Relations Module).
- N/A

#### **Agreements & Subscriptions**

Any agreements/ subscriptions that the Client needs to have in a place with a 3rd party/ integration partner
 A client needs to request a Token from ERS Bio, in order to use it as part of his or her PSIber Integration

#### Hardware

- Any applicable hardware that the client must acquire in order for the product to function (i.e. Fingerprint scanners for Criminal Checks)
   Clock devices
  - ERS Bio Software installed

## **SETUP & PARAMETERS**

#### System Setup / Parameter Settings

- · System Setup / Parameters that need to be in place to ensure a fully functional product
- 1. Overtime Setup
- Setup Overtime for first time use of the Time and Attendance module, to access the overtime set up the user needs to follow these steps:
- Go to Income Funds and Deductions

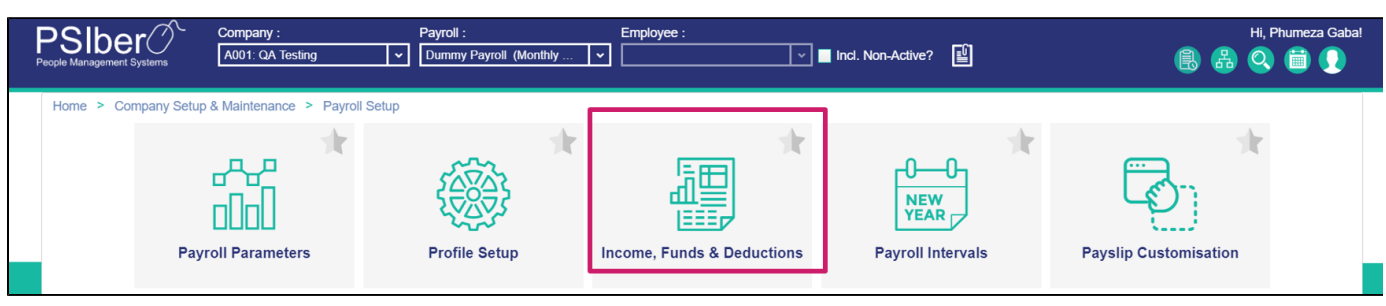

• Select the 5<sup>th</sup> tab "Overtime", add overtime parameters by clicking on the plus sign

| F     | PSIber Compar                                                | ny : F<br>DA Testing 🗸 🗸 | Payroll :<br>Dummy Payroll (Monthly 🔽 |                                   |        | 8 8             | Hi, Phumeza Gaba | !    |  |  |
|-------|--------------------------------------------------------------|--------------------------|---------------------------------------|-----------------------------------|--------|-----------------|------------------|------|--|--|
|       | Home > Company Setup & Mainter<br>Payroll Management / Incon | nance > Payroll Setup >  | Income, Funds & Deductions            |                                   |        | Switch to Emplo | oyee Package 🔳   |      |  |  |
|       | Allowances Fringe Benefits Bonus Funds & Deductions Overtime |                          |                                       |                                   |        |                 |                  |      |  |  |
|       |                                                              |                          |                                       |                                   |        | ⊕ 2             | <b>₽</b>         |      |  |  |
|       | Description                                                  | Overtime Type            | Previous OT Profile / ROP Interval    | Payslip from when Last ROP Change | Factor | Rand Value      | Accrue           |      |  |  |
|       | Backpay Overtime 1.5                                         | Factor                   | No                                    | No                                | 1.5000 | 0.0000          | 0.0000           |      |  |  |
|       | Backpay Overtime 2                                           | Factor                   | No                                    | No                                | 2.0000 | 0.0000          | 0.0000           |      |  |  |
| amo   | Overtime 1.5                                                 | Factor                   | No                                    | No                                | 1.5000 | 0.0000          | 0.0000           |      |  |  |
| ĭ     | Overtime 2                                                   | Factor                   | No                                    | No                                | 2.0000 | 0.0000          | 0.0000           | Ę    |  |  |
|       | Overtime Rand Value                                          | Rand Value               | No                                    | No                                | 0.0000 | 1.0000          | 0.0000           | OTH  |  |  |
| Se    | Standby Overtime                                             | Factor                   | No                                    | No                                | 1.3300 | 0.0000          | 0.0000           | atio |  |  |
| urite | Standby Overtime Backpay                                     | Factor                   | No                                    | No                                | 1.3300 | 0.0000          | 0.0000           |      |  |  |
| -avo  |                                                              |                          |                                       |                                   |        |                 |                  |      |  |  |
|       |                                                              |                          |                                       |                                   |        |                 |                  |      |  |  |

- Enter an Overtime description
- Select an Overtime Type
- Previous Overtime Profile or Rate of Pay interval
- Payslip from when Last ROP change
- Factor
- Use the green button with the correct sign to save changes
- · Use the red button with the cross sign to cancel all changes

| Overtime    |               |                                    | ta 🔂 🗟                            |
|-------------|---------------|------------------------------------|-----------------------------------|
| Description | Overtime Type | Previous OT Profile / ROP Interval | Payslip from when Last ROP Change |
|             | Factor ~      | No ~                               | No ~                              |
| Factor      |               |                                    |                                   |
| 0.0000      |               |                                    |                                   |
|             |               |                                    |                                   |
|             |               |                                    |                                   |
|             |               |                                    |                                   |
|             |               |                                    |                                   |
|             |               |                                    |                                   |
|             |               |                                    |                                   |

#### 2. Create Interface Codes

|        | Der C           | Company :<br>A001: QA Testing | Payroll :           •         Dummy Payroll (Monthly | Employee :     | Incl. Non-Active? | н,<br>🚯 🍰 🔇     | Phumeza Gaba! |
|--------|-----------------|-------------------------------|------------------------------------------------------|----------------|-------------------|-----------------|---------------|
| Home > | Company Setup & | Maintenance > Company         | Setup > Setup & Parameters                           | dr.            |                   | 1               |               |
|        |                 |                               | <u>ළ</u><br>ප^ප                                      | BB<br>BB       | <b>B</b>          |                 |               |
|        | Compa           | ny Parameters                 | ESS Parameters                                       | HRM Parameters | HR Parameters     | Interface Codes |               |

## • Select payroll to add interface code to

|           | PSIDER Company :<br>People Management Systems                                                                     | ) <b>`</b>                         |                   |                            | H<br>88 (      | li, Phumeza Ga | ba!      |  |  |  |  |
|-----------|----------------------------------------------------------------------------------------------------|------------------------------------|-------------------|----------------------------|----------------|----------------|----------|--|--|--|--|
|           | Home > Company Setup & Maintenance >                                                                              | Company Setup > Setup & Parameters | > Interface Codes |                            |                |                |          |  |  |  |  |
|           | Interface Codes Switch to Mass                                                                                    |                                    |                   |                            |                |                |          |  |  |  |  |
|           | Payroll         Entry Group Package Entry Type           Consolidated         v         Normal Earnings         v |                                    |                   |                            |                |                |          |  |  |  |  |
|           | Edit Interface Codes                                                                                              |                                    |                   |                            |                |                |          |  |  |  |  |
|           | Payroll                                                                                                    | Description                        | Interface Code    | Reporting Code Description | Reporting Code |                |          |  |  |  |  |
|           | Dummy Payroll 3 (Dummy Payroll 3) 🗸 🗸                                                                             |                                    |                   |                            |                |                |          |  |  |  |  |
| me        | Dummy Payroll 3 (Dummy Payroll 3)                                                                                 | Normal Cash Pay                    |                   | Normal Cash Pay            |                |                |          |  |  |  |  |
| 운         | Dummy Payroll 3 (Dummy Payroll 3)                                                                                 | Public Holidays Worked             |                   |                            |                |                | 5        |  |  |  |  |
|           | Dummy Payroll 3 (Dummy Payroll 3)                                                                                 | Annual Leave Paid                  | 1450a             | Leave Pay                  | 1450a          |                | forn     |  |  |  |  |
| S         | Dummy Payroll 3 (Dummy Payroll 3)                                                                                 | Annual Leave Unpaid                | 1440              | Leave (Paid/Unpaid)        | 1440           |                | latio    |  |  |  |  |
| Favourite | Dummu Douroll 2 (Dummu Douroll 2)                                                                                 | Siek Lagun (Daid/Lippaid).         |                   |                            |                |                | <u> </u> |  |  |  |  |

• Enter the interface code and save to keep the setting

|       |                           | Company :                           |                 |                |                            | Hi, Phumeza     | a Gaba! |
|-------|---------------------------|-------------------------------------|-----------------|----------------|----------------------------|-----------------|---------|
| F     | People Management Systems | Edit Interface Codes                |                 |                |                            | ) 🔾 📋           |         |
|       |                           | Payroll                             | Description     | Interface Code | Reporting Code Description |                 |         |
|       | Home > Company            | Dummy Payroll 3 (Dummy Payroll 3) ~ | Normal Cash Pay | 1.51           | Normal Cash Pay            |                 |         |
|       | Interface Codes           | Reporting Code                      |                 |                |                            | loyee Transfers | -       |
|       | Payroll                   | 1250                                |                 |                |                            |                 |         |
|       | Consolidated              |                                     |                 |                |                            |                 |         |
|       | Edit Interface Cod        |                                     |                 |                |                            | ľ               | =       |
|       | Payroll                   |                                     |                 |                |                            |                 |         |
|       |                           |                                     |                 |                |                            |                 |         |
| me    |                           |                                     |                 |                |                            |                 |         |
| Н     |                           |                                     |                 |                |                            |                 |         |
|       | Dummy Payroll 3 (Dur      |                                     |                 |                |                            |                 |         |
| s     |                           |                                     |                 |                |                            |                 |         |
| Irite |                           |                                     |                 |                |                            |                 |         |
| IVOL  |                           |                                     |                 |                |                            |                 |         |
| ш     |                           |                                     |                 |                |                            |                 |         |
|       |                           |                                     |                 |                |                            |                 |         |
|       |                           |                                     |                 |                |                            |                 |         |
|       |                           |                                     |                 |                |                            |                 |         |
|       |                           |                                     |                 |                |                            |                 |         |
|       |                           |                                     |                 |                |                            |                 |         |
|       |                           |                                     |                 |                |                            |                 |         |

- Save the interface code/s
- 3. Payroll Setup
  - A user must set up their Payroll to ensure that Time Costing is enabled. To do this, a user will access the functionality on the following screens:
    - Go to Company Setup & Maintenance on PSIber which is located on the Dashboard

| PSI<br>People Mana    | ber Company :<br>A001: QA Testing                                                                                                    | Payroll :                                                                                                    |                                                                                                    | Hi, Phu<br>🔒 🔒 🝳 (                                                                                                  | Hi, Phumeza Gaba!                                                               |             |  |
|-----------------------|----------------------------------------------------------------------------------------------------|----------------------------------------------------------------------------------------------------|----------------------------------------------------------------------------------------------------|----------------------------------------------------------------------------------------------------|---------------------------------------------------------------------------------|-------------|--|
| Favourites       Home | Dashboard<br>Human Resource payroll and<br>other important statistics in<br>dashboard format for easy use<br>and strategic decision making. | Human Capital         Management         Your day-to-day management of         human capital within your         business from onboarding to exit         and everything in between. | Company Setup & Maintenance         Sorthe setup of your company setup of your company setup of your company setup certains as all legislative settings and parameters. | Reports           Monthly, quarterly and annual capital requirements including legislation and financial reporting. | <b>Favourites</b><br>Your quick and easy link to all<br>your favourite screens. | Information |  |
|                       | View                                                                                                    | View                                                                                                    | View                                                                                                    | View                                                                                                    | View                                                                            |             |  |

• Select the Payroll Setup icon

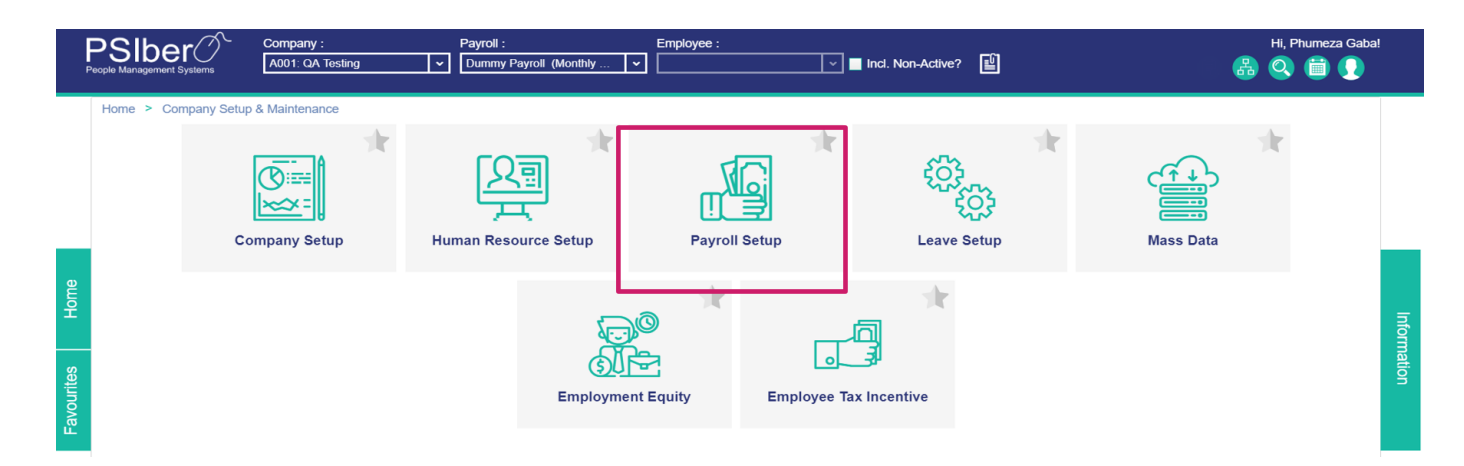

## 4. Payroll Setup and Payroll Parameters, select the second tab: Pay and Statutory Information

- Go to the bottom of the setup under the Time Costing Tab; select "Enable Time Costing".
  Capture Hours Worked as well as Default Hours
- Default hours can be set to: Actual Hours worked as well as Exceptions

| Payroll Managemer                   | it / Pay     | enance > Payroll S<br>roll Parameters | etup > Payro                       | Il Paramete          | ers                |                    |                                  |                                  |                  |                 | Switch to Payro           | Il Processing |
|-------------------------------------|--------------|---------------------------------------|------------------------------------|----------------------|--------------------|--------------------|----------------------------------|----------------------------------|------------------|-----------------|---------------------------|---------------|
| Payroll Dates Pay and               | d Statutor   | y Information Shif                    | ts Partial Pe                      | eriod Calcu          | lation Type        | legate Tax T       | ax Parameters                    | Retirement Reform                | ESS Paym         | ents Payslip    | Entry Splits Mandatory Fi | elds          |
| lormal Working Hour                 | s            |                                       |                                    |                      |                    |                    |                                  |                                  |                  |                 |                           |               |
| Payroll                             | •            | Payment Rate                          |                                    | Hours p              | er Day             | Days pe            | r Week                           | Hours in Pay                     | Period           | Hours per Mo    | nth Work We               | eek           |
|                                     | ~            |                                       | ~                                  | Min                  | Max                | Min                | Max                              | Min M                            | ax               | Min             | lax                       |               |
| Payroll 3 (Payroll 3)               |              | Monthly                               |                                    | 8.00                 |                    | 5.00               |                                  | 173.36                           |                  | 173.36          | Setu                      | Work Week     |
| Payroll 12 (Payroll 12)             |              | Monthly                               |                                    | 8.00                 |                    | 5.00               |                                  | 173.36                           |                  | 173.36          | Setu                      | Work Week     |
| ABG Consulting (Payroll 18          | 3)           | Monthly                               |                                    | 8.00                 |                    | 5.00               |                                  | 173.36                           |                  | 173.36          | Setu                      | Work Week     |
| ADM Consulting (Payroll 10) Monthly |              | Monthly                               |                                    | 8.00                 |                    | 5.00 173.36        |                                  |                                  | 173.36           | Setu            | Work Week                 |               |
| ime Costing                         |              |                                       |                                    |                      |                    |                    |                                  |                                  |                  |                 |                           |               |
|                                     |              |                                       | Capture % Splits or Hours Worked ? |                      |                    | Default Hours to : |                                  |                                  |                  |                 |                           |               |
| Enable Time Costing                 |              |                                       | Hours Worked                       |                      |                    | ~                  | Actual                           |                                  |                  | ~               |                           |               |
| Allow ESS Employee to Cap           | ture their o | wn Hours                              | Allow MSS Ma<br>reporting to th    | inager to Cap<br>tem | ture Hours for Emp | bloyees            | Allow MSS or E<br>Costing Record | ixternal User to be linked<br>Is | to specific Time |                 |                           |               |
| intry Types for Time                | Costing      |                                       |                                    |                      |                    |                    |                                  |                                  |                  |                 | Ð                         | 2 1           |
| Entry Type                          | Scre         | en Description                        | Screen Po                          | sition *             | Exclude Mon        | thly Paid Emplo    | yees Include                     | e Normal Hours Total             | Include Pe       | ercentage Split | Include in Total Shifts   | Shifts        |
| Acting Allowance Rock Do            | Actin        | g Allowance Back Pay                  | 1                                  |                      | No                 |                    | No                               |                                  | Yes              |                 | No                        | Calculate S   |

- 5. Time and Attendance Setup
  - Create the Time and Attendance Setup by selecting the highlighted icon

|            |                           | mpany :<br>001: QA Testing           |              |            |              | Hi, Phumeza Gaba!<br>🔠 💽 |
|------------|---------------------------|--------------------------------------|--------------|------------|--------------|--------------------------|
|            | Home > Company Setup & Ma | aintenance > Company Setup > Third I | Party Setup  | 870<br>870 | 6            |                          |
| Home       |                           | Time & Attendance Setup              | Moodle Setup | Mpowered   | Verification | Inform                   |
| Favourites |                           |                                      |              |            |              | aation                   |

Select the ERS Bio attendance type and insert the Token provided to you, save

|                         | Company :<br>A001: QA Testing                                               | 880  |
|-------------------------|-----------------------------------------------------------------------------|------|
| Home > Company Setup &  | & Maintenance > Company Setup > Third Party Setup > Time & Attendance Setup |      |
| Token Setup Interface C | Codes Setup Employee Mapping                                                |      |
|                         |                                                                             | 5.00 |
| Type<br>ERS Bio         | Token            eb6100add8154c6a9ef738de444ecfb4                           |      |
|                         |                                                                             |      |
|                         |                                                                             |      |
| 3                       |                                                                             |      |
|                         |                                                                             |      |
|                         |                                                                             |      |

- Select the payroll you are setting up for the Time and Attendance
  Update codes from Time and attendance

| ŗ          | PSIber Company :<br>People Management Systems Company :<br>A001: QA Testing •                                            | 880          | )      |
|------------|----------------------------------------------------------------------------------------------------|--------------|--------|
|            | Home > Company Setup & Maintenance > Company Setup > Third Party Setup > Time & Attendance Setup Time & Attendance Setup | E            |        |
|            | Token Setup Interface Codes Setup Employee Mapping                                                                       | ≡            |        |
|            | Dummy Payroll 2 (Dummy Payroll 2) V Update Codes From T/A Interface Code Mapping                                         | <b>0</b> î ≡ |        |
| Home       | Payroll Interface Code TIA Interface Code                                                                                |              | Infor  |
| Favourites |                                                                                                    |              | mation |

Select the Payroll Interface Code you created

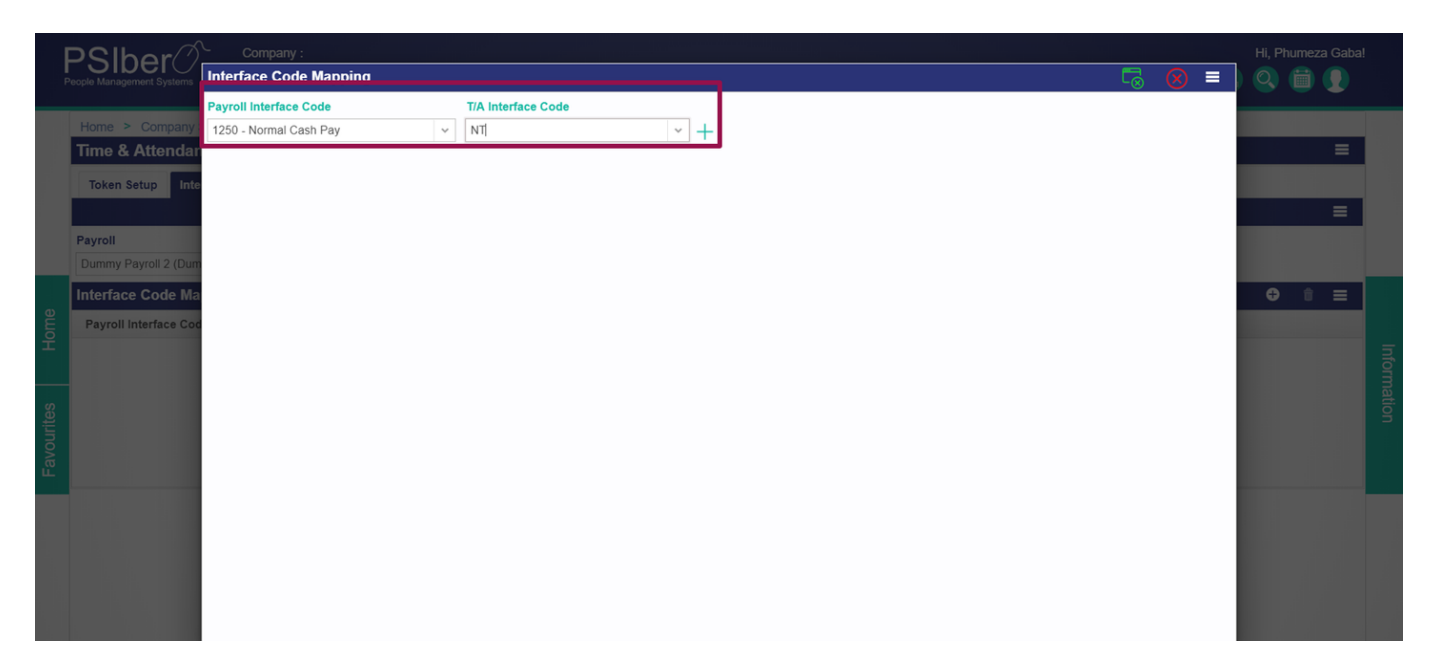

• Employee mapping

|       | PSIbel<br>People Management S | vstems Company :<br>A001: QA Te | esting      | <b>I</b> ▼              |                               |                 |        | Hi, Phur<br>民 🖧 🔍 🕯       | neza Gaba! |
|-------|-------------------------------|---------------------------------|-------------|-------------------------|-------------------------------|-----------------|--------|---------------------------|------------|
|       | Home > Com                    | npany Setup & Maintenance       | e > Company | Setup > Third Party Set | tup > Time & Attendance Setup |                 |        |                           |            |
|       | Time & Atte                   | ndance Setup                    |             |                         |                               |                 |        |                           |            |
|       | Token Setup                   | Interface Codes Setup           | Employee Ma | apping                  |                               |                 |        |                           |            |
|       |                               |                                 | _           |                         |                               |                 |        | Show Payroll Employees OF | F 🔳        |
|       | Link                          | T/A Name                        | •           | Payroll Name            | Payroll Employee Number       | T/A Export Code | Status | Active Payroll            |            |
|       |                               |                                 |             |                         |                               |                 |        |                           |            |
|       | Link                          | API1 MessV2                     |             |                         |                               |                 |        |                           |            |
| ame   | Link                          | Jekyl Nkonwana                  |             |                         |                               | 1               |        |                           |            |
| ĭ     | Link                          | John Smith                      |             |                         |                               | 321             |        |                           | Ę          |
|       | Link                          | Name Surname                    |             |                         |                               | 123             |        |                           | o m        |
| S     | Link                          | Noma Ngubane                    |             |                         |                               | 1234            |        |                           | atio       |
| urite | Link                          | Noma Ngubane                    |             |                         |                               | 1234            |        |                           | 3          |
| avo   | Link                          | PSIber Employee                 |             |                         |                               | WKLY 1          |        |                           |            |
| ш     |                               |                                 |             |                         |                               |                 |        |                           |            |

• Link the employees to the payroll being processed, save.

|  | DSIbe      | n /           | Company :        |                      |               |                 |                 |                   |    |    |       |  |
|--|------------|---------------|------------------|----------------------|---------------|-----------------|-----------------|-------------------|----|----|-------|--|
|  |            | t Systems     | Employee Linking |                      |               |                 |                 | 5. 🛛              |    | Â  | 0 🗎 ( |  |
|  |            |               | Name             |                      |               |                 |                 |                   |    |    |       |  |
|  | Home > Co  | ompany        | API1 MessV2      |                      |               |                 |                 |                   |    |    |       |  |
|  | Time & At  | Employee Sele |                  |                      |               |                 |                 |                   |    |    |       |  |
|  | Token Setu | p Inte        | Payroll *        | Full Name            | ld Number     | Passport Number | Employee Number | Engagement Date   | Er | L. |       |  |
|  |            |               |                  | API                  |               |                 |                 |                   |    | L  | OFF   |  |
|  | Link       | T/A           | ABG Consulting   | Nozipho Mohapi       | 6307183864167 |                 | QA0174          | 4 May 2010        | Ac | L  |       |  |
|  |            |               | ABG Consulting   | Tapitha Oberholzer   | 6901272010151 |                 | QA0275          | 11 August 2011    | Ac | L. |       |  |
|  |            |               | ABG Consulting   | Hapiness Mntambo     | 7611123150143 |                 | QA0692          | 1 March 2007      | Di | ١. |       |  |
|  | Link       |               | ADM Consulting   | Edra Kapia           | 8603113125143 |                 | QA0925          | 10 July 2017      | Ac | L. |       |  |
|  | Link       |               | AGB Consulting   | Hapiness Lebogo      | 6201042582153 |                 | QA1023          | 1 January 2013    | Di |    |       |  |
|  | Link       | Nam           | AGB Consulting   | Uaturapi Sebothoma   | 6203121275139 |                 | QA1096          | 4 May 2006        | Ac |    |       |  |
|  | Link       | Nom           | AGB Consulting   | Dweba Mogapi         | 9305187455112 |                 | QA1252          | 1 October 2006    | Ac |    |       |  |
|  | Link       | Nom           | AMD Consulting   | Thikhathali Vekarapi | 7409195147059 |                 | QA1815          | 9 September 2002  | Di |    |       |  |
|  | Link       |               | AMD Consulting   | Lungi Kapia          | 7207105008001 |                 | QA1877          | 1 July 1999       | Di | 11 |       |  |
|  |            |               | AMD Consulting   | Ryen Kapia           | 9708056526071 |                 | QA1888          | 2 August 2010     | Ac | L. |       |  |
|  |            |               | Applicants       | Hapiness Moiloa      | 5907203157186 | HKG8N59WKGDV    | APPL45          | 1 March 2016      | Ac |    |       |  |
|  |            |               | Botswana         | Blessing Vekarapi    | 9508176023169 |                 | QA1443          | 15 October 2014   | Ac |    |       |  |
|  |            |               | Botswana         | Kelapile Nyerenda    | 914614114     |                 | 1211            | 6 June 2016       | Ac | 1  |       |  |
|  |            |               | Botswana         | Keolapile Sebolai    | 012018004     |                 | 1212            | 6 June 2016       | Di |    |       |  |
|  |            |               | NN Consulting    | Naapopye Hijakaezapi | 6301194027120 |                 | QA9331          | 19 March 2012     | Tr |    |       |  |
|  |            |               | Payroll 3        | Uaturapi Hangala     | 6901243254060 |                 | QA9629          | 22 September 2003 | Di | -  |       |  |

#### 6. Report

## • Import the report from ERS Bio onto PSIber

| P     | Company :<br>ecople Management Systems | ting v        |                  |                | 🖲 🖧 🔕 🖨 💽      |
|-------|----------------------------------------|---------------|------------------|----------------|----------------|
|       | Interval                               |               |                  |                | A Court Island |
|       | February                               | ✓ Import      |                  | Close Interval | Open interval  |
|       | Week                                   | Cost Centre   | Department       | Division       | Capture Status |
|       | Week # 3                               |               |                  |                | Pending        |
| Home  | Hours Worked Detail<br>Employee Number | Employee Name | Employee Surname | Leave Pay      | Total =        |
|       | 189637                                 | Ntando        | Tyana            | 40.00          | 40.00          |
| ŝ     | ABC2 APP                               | Robin         | Willemse         | 20.00          | 20.00          |
| urite | APPL2                                  | Abraham       | Augustyn         | 52.00          | 52.00          |
| avo   | APPL3                                  | Lisa          | Le Roux          | 12.00          | 12.00          |
| ш     | APPL4                                  | Kaye          | Becker           | 25.00          | 25.00          |
|       | APPL5                                  | Liesl         | Ncheka           | 75.00          | 75.00          |

## 7. Time Costing

• Select Human Capital Management on the Dashboard

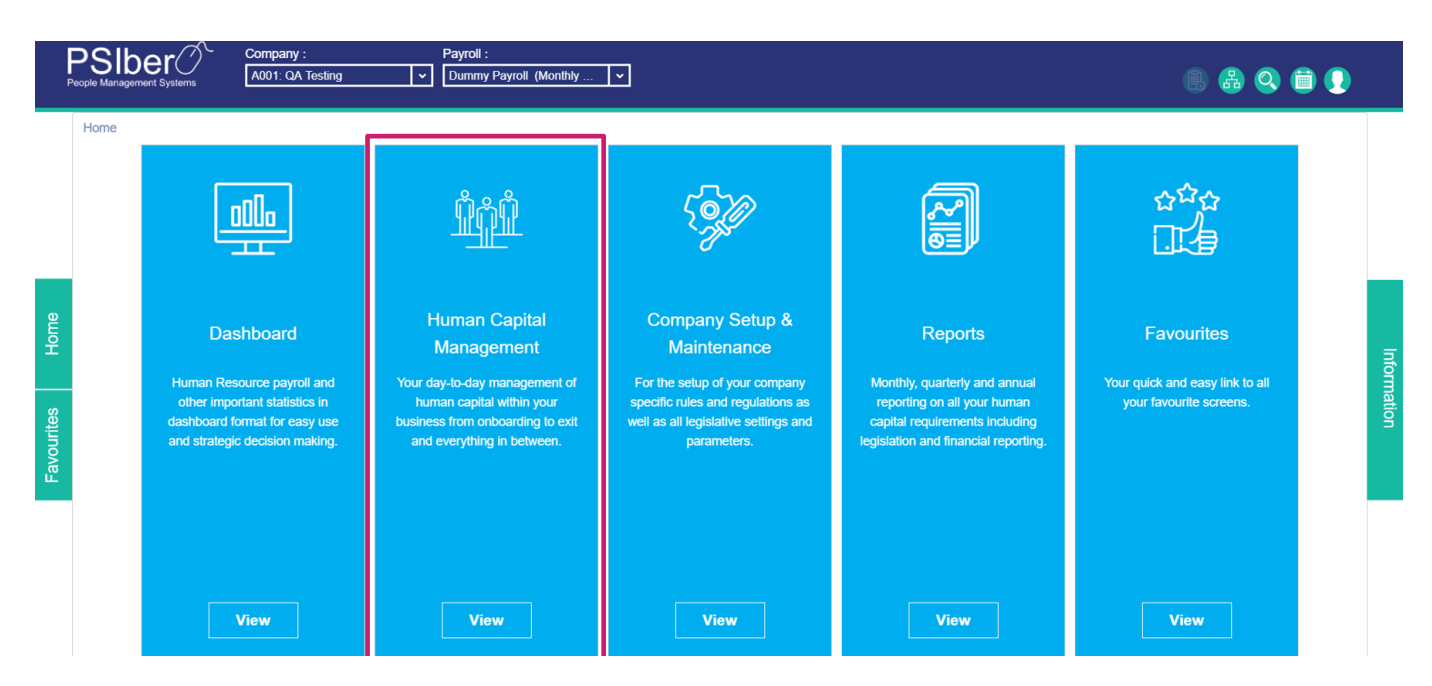

• Select Payroll Management

| F          |                        | Company :<br>A001: QA Testing | Payroll :<br>Dummy Pay | Employee :                   | v 📕 Incl. Non-Active? | Ľ                | B 🖁 Q | ) 📋 💽 |          |
|------------|------------------------|-------------------------------|------------------------|------------------------------|-----------------------|------------------|-------|-------|----------|
| Home       | Home > Human Capital I | Management<br>Empl            | oyee Maintenance       | Human Resource<br>Management | Payroll Management    | Leave Management |       |       | Inf      |
| Favourites |                        |                               |                        |                              |                       |                  |       |       | ormation |

Select Mass Input

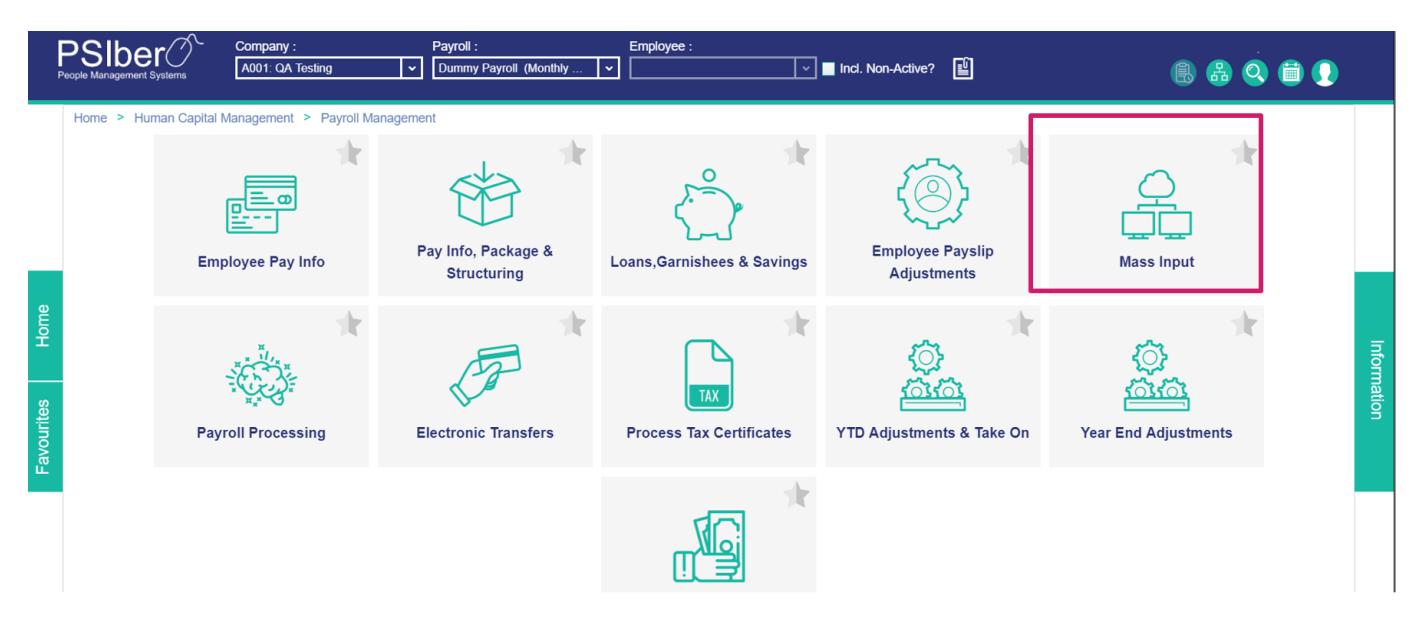

Select Time Costing

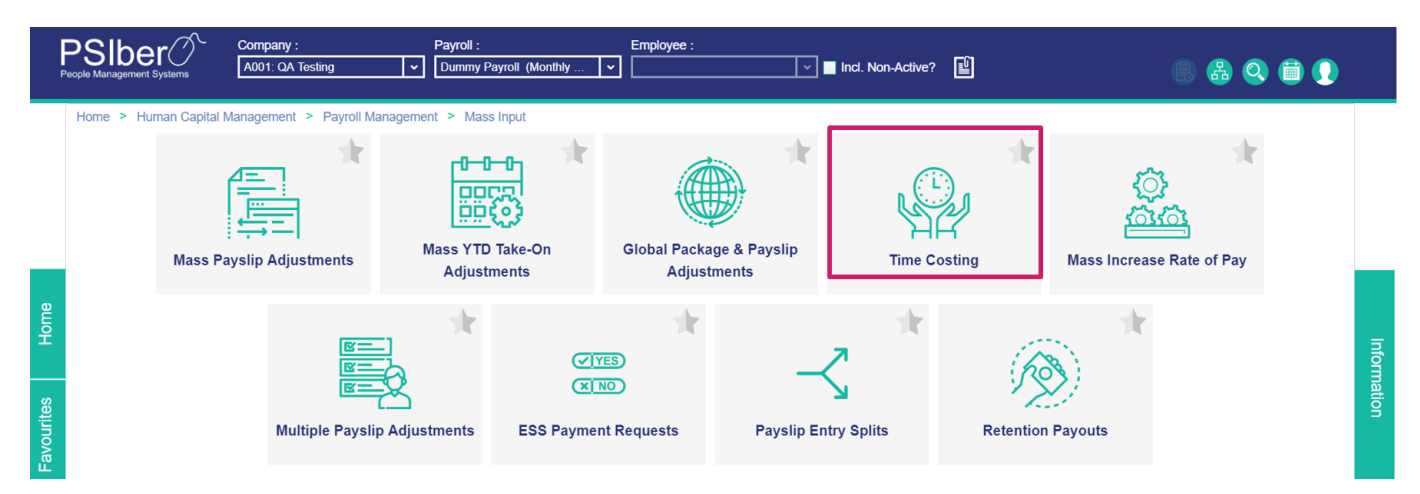

• Select an interval

|         |                                        | Company : Pay A001: QA Testing V Du   | roll :<br>nmy Payroll (Monthly 🔽                    |                      | 880                                    |   |        |
|---------|----------------------------------------|---------------------------------------|-----------------------------------------------------|----------------------|----------------------------------------|---|--------|
|         | Home > Human Capital M<br>Time Costing | Management > Payroll Management >     | Mass Input > Time Costing                           |                      | Switch to Employee Payslip Adjustments | = |        |
|         | Hours Worked (Week / Co                | st Centre / Department) Shifts Worked | (Interval) Actual / Theoretical Percentages (Cost C | Centre / Department) |                                        |   |        |
|         | Interval                               |                                       |                                                     |                      |                                        |   |        |
|         | November                               | ~                                     | Import                                              | Close Interval       | Open Interval                          |   |        |
|         |                                        |                                       |                                                     |                      | € 2 1                                  | - |        |
| ре      | Week                                   | Cost Centre                           | Department                                          | Division             | Capture Status                         | - |        |
| Hor     |                                        |                                       |                                                     |                      |                                        |   | Inform |
| ourites |                                        |                                       |                                                     |                      |                                        |   | ation  |
| av      |                                        |                                       |                                                     |                      |                                        |   |        |

• Capture hours for the selected interval, save.

|        | ⊃Slher⊘                  | Company : Pa                    | yroll :         |                 |               |      |                 |   |      |
|--------|--------------------------|---------------------------------|-----------------|-----------------|---------------|------|-----------------|---|------|
| F      | eople Management Systems | Hours Worked Setup              |                 |                 | E⊗ .          |      |                 |   |      |
|        |                          | Filter Employees by Base        |                 |                 |               |      |                 |   |      |
|        | Time Costing             | Cost Centre                     | Department      | Employment Type |               |      | lip Adjustments |   |      |
|        | Hours Worked (Wee        | Select Option 🗸                 | Select Option v | Select Option 🗸 |               |      |                 |   |      |
|        | Interval                 | Capture Hours for the Following |                 |                 |               |      |                 |   |      |
|        | November                 | Week                            | Cost Centre     | Department      | Division      | <br> |                 | = |      |
|        | Week                     | Week # 2 ~                      | Select Option v | Select Option 🗸 | Select Option | ~    |                 |   |      |
|        |                          |                                 |                 |                 |               |      |                 |   |      |
|        |                          |                                 |                 |                 |               |      |                 |   | Info |
|        |                          |                                 |                 |                 |               |      |                 |   |      |
| urites |                          |                                 |                 |                 |               |      |                 |   |      |
| avol   |                          |                                 |                 |                 |               |      |                 |   |      |
| ш.     |                          |                                 |                 |                 |               |      |                 |   |      |
|        |                          |                                 |                 |                 |               |      |                 |   |      |
|        |                          |                                 |                 |                 |               |      |                 |   |      |
|        |                          |                                 |                 |                 |               |      |                 |   |      |
|        |                          |                                 |                 |                 |               |      |                 |   |      |
|        |                          |                                 |                 |                 |               |      |                 |   |      |

• Import hours for Time Costing

|          |                                        | Company : Payro<br>A001: QA Testing V    | ll :<br>my Payroll (Monthly 💌                       |                   | 880                                    | •        |
|----------|----------------------------------------|------------------------------------------|-----------------------------------------------------|-------------------|----------------------------------------|----------|
|          | Home > Human Capital M<br>Time Costing | Management > Payroll Management >        | Mass Input > Time Costing                           |                   | Switch to Employee Payslip Adjustments | =        |
|          | Hours Worked (Week / Cos               | st Centre / Department) Shifts Worked (I | nterval) Actual / Theoretical Percentages (Cost Cen | tre / Department) |                                        |          |
|          | Interval                               |                                          |                                                     |                   |                                        |          |
|          | November                               | · · ·                                    | Import                                              | Close Interval    | Open Interval                          |          |
|          |                                        |                                          |                                                     |                   |                                        |          |
| Ð        | Week                                   | Cost Centre                              | Department                                          | Division          | Capture Status                         |          |
| E C      | Week # 2                               |                                          |                                                     |                   | Pending                                |          |
| <u> </u> |                                        |                                          |                                                     |                   |                                        | Informat |
| rites    |                                        |                                          |                                                     |                   |                                        | Ön.      |
| Nou      |                                        |                                          |                                                     |                   |                                        |          |
| Ц        |                                        |                                          |                                                     |                   |                                        |          |

#### • Import Hours

| ļ |                                                                     | Company :<br>A001: QA Testing | Payroll :                  | Import Optio | ns                   | ×        |                            | Hi, Phumeza Gal | ba!    |
|---|---------------------------------------------------------------------|-------------------------------|----------------------------|--------------|----------------------|----------|----------------------------|-----------------|--------|
|   | Home > Human Capital N<br>Time Costing<br>Hours Worked (Week / Con- | Management > Payroll Ma       | anagement > Mass Input > 1 | Import From  | ERS Bio<br>Ok Cancel |          | Switch to Employee Payslip | Adjustments 🗮   |        |
|   | November                                                            | <b>~</b>                      | Impo                       |              |                      | Interval | Open Interval              |                 |        |
|   | Week<br>Week # 2                                                    | Cost Centre                   |                            |              |                      | ion      | Capture Status Pending     |                 | Inform |
|   |                                                                     |                               |                            |              |                      |          |                            |                 | ation  |
|   |                                                                     |                               |                            |              |                      |          |                            |                 |        |

• Select the start date and end date of the hours being imported, save

| PSIher ()                 | Company : Payroll :            |     | Hi, Phumeza     | a Gaba! |  |
|---------------------------|--------------------------------|-----|-----------------|---------|--|
| People Management Systems | ERS Bio Hours Import           | ≥ ≤ |                 |         |  |
| Home > Human Ca           | Week<br>Week # 2               |     |                 |         |  |
| Time Costing              | Start Date End Date            |     | lip Adjustments | ≡       |  |
| Hours Worked (Wee         | (a) 01 03 2019 C (a) 03 2019 C |     |                 |         |  |
| Interval<br>November      |                                |     |                 |         |  |
|                           |                                |     | • 2 t           | =       |  |
| Week                      |                                |     |                 |         |  |
| Week # 2                  |                                |     |                 |         |  |
|                           |                                |     |                 |         |  |
|                           |                                |     |                 |         |  |
|                           |                                |     |                 |         |  |
|                           |                                |     |                 |         |  |
|                           |                                |     |                 |         |  |
|                           |                                |     |                 |         |  |
|                           |                                |     |                 |         |  |
|                           |                                |     |                 |         |  |

• A validation message will be displayed for the generation of the report

| Week           |                                                                                                   |
|----------------|---------------------------------------------------------------------------------------------------|
| Week # 2       |                                                                                                   |
| Start Date     | End Date                                                                                          |
| ■ 01 02 2019 ○ | 15 02 2019 ○                                                                                      |
|                |                                                                                                   |
|                |                                                                                                   |
|                |                                                                                                   |
|                | Information                                                                                       |
|                |                                                                                                   |
|                | The Reports from ERS Bio need to be generated.<br>As such an item will be created for you once we |
|                | receive the reports. Click Yes to conitnue                                                        |
|                |                                                                                                   |
|                | Yes No                                                                                            |
|                |                                                                                                   |
|                |                                                                                                   |
|                |                                                                                                   |
|                |                                                                                                   |
|                |                                                                                                   |
|                |                                                                                                   |
|                |                                                                                                   |
|                |                                                                                                   |

• A request for the report is sent to ERS Bio

| Week  |            |    |      |   |          |                  |  |  |
|-------|------------|----|------|---|----------|------------------|--|--|
| Wee   | k # 2      |    |      | ~ |          |                  |  |  |
| Start | Start Date |    |      |   | End Date |                  |  |  |
|       | 01         | 02 | 2019 | 0 | 15       | 02 2019 🖸        |  |  |
|       |            |    |      |   |          |                  |  |  |
|       |            |    |      |   |          |                  |  |  |
|       |            |    |      |   |          |                  |  |  |
|       |            |    |      |   |          | Please Note      |  |  |
|       |            |    |      |   |          | Report requested |  |  |
|       |            |    |      |   |          | Close            |  |  |
|       |            |    |      |   |          |                  |  |  |
|       |            |    |      |   |          |                  |  |  |
|       |            |    |      |   |          |                  |  |  |
|       |            |    |      |   |          |                  |  |  |
|       |            |    |      |   |          |                  |  |  |
|       |            |    |      |   |          |                  |  |  |

• Results are generated and displayed as follows:

| People Management Systems                                                               | y .<br>DA Testing                            |                                                         |                                                                 | 8801                                                                                  |
|-----------------------------------------------------------------------------------------|----------------------------------------------|---------------------------------------------------------|-----------------------------------------------------------------|---------------------------------------------------------------------------------------|
| Interval                                                                                |                                              |                                                         |                                                                 | and the second                                                                        |
| February                                                                                |                                              | прот                                                    |                                                                 | open interval<br>O 2 î ≡                                                              |
| Week                                                                                    | Cost Centre                                  | Department                                              | Division                                                        | Capture Status                                                                        |
| Week # 3                                                                                |                                              |                                                         |                                                                 | Pending                                                                               |
|                                                                                         |                                              |                                                         |                                                                 |                                                                                       |
| Hours Worked Detail<br>Employee Number                                                  | Employee Name                                | Employee Surname                                        | Leave Pay                                                       | Total                                                                                 |
| Hours Worked Detail<br>Employee Number<br>189637                                        | Employee Name                                | Employee Surname                                        | Leave Pay<br>40.00                                              | Total 40.00                                                                           |
| Hours Worked Detail<br>Employee Number<br>189037<br>ABC2 APP                            | Employee Name<br>Nlando<br>Robin             | Employee Surname<br>Tyana<br>Willemse                   | Leave Pay<br>40.00<br>20.00                                     | Total           40.00           20.00                                                 |
| Hours Worked Detail<br>Employee Number<br>189637<br>ABC2 APP<br>APPL2                   | Employee Name Nltando Robin Abraham          | Employee Surname<br>Tyana<br>Willemso<br>Augustyn       | Leave Pay<br>40.00<br>20.00<br>52.00                            | Total           40.00           20.00           52.00                                 |
| Hours Worked Detail<br>Employee Number<br>189637<br>ABC2 APP<br>APPL2<br>APPL3          | Employee Name Ntando Robin Abraham Lisa      | Employee Surname Tyana Willemse Augustyn Le Roux        | Leave Pay<br>40.00<br>20.00<br>52.00<br>12.00                   | Total           40.00           20.00           52.00           12.00                 |
| Hours Worked Detail<br>Employee Number<br>189637<br>ABC2 APP<br>APPL2<br>APPL3<br>APPL4 | Employee Name Nlando Robin Abraham Lisa Kaye | Employee Surname Tyana Willemse Augustyn Le Roux Becker | Leave Pay<br>40.00<br>20.00<br>52.00<br>12.00<br>12.00<br>25.00 | Total           40.00           20.00           52.00           12.00           25.00 |

# Compliance

- Does the product comply with legislative demands, specify applicable legislation Complies with the Basic Conditions of Employment Act: Application of the Act Section 3
   Does the product align with industry Best Practises / Blueprints, provide details

# SYSTEM EXPECTED BEHAVIOUR

# System Behaviour

- What can be expected in terms of behaviour, validations, etc (What, When, Where & How)
- When the Fill Up rule option is selected

| ERS Bio Hours Import                                   |   |                   |    |             |       |                             |                |       |     |
|--------------------------------------------------------|---|-------------------|----|-------------|-------|-----------------------------|----------------|-------|-----|
| Week<br>Week # 1                                       | ~ | 🕑 Use Fill Up Rul | es |             | F     | Fill Up Rules Select Option |                |       |     |
| Start Date           Image: 06         06         2019 | 0 | End Date          | 06 | 2019        | >     |                             |                |       |     |
| Hours                                                  |   |                   |    |             |       |                             |                |       |     |
| Employee N First Names                                 |   |                   |    | Surname     |       |                             | Interface Code | Hours |     |
|                                                        |   |                   |    |             |       |                             |                | Min   | Max |
|                                                        |   |                   |    | Invalid     | Se    | election                    |                |       |     |
|                                                        |   |                   |    | Please sele | ect a | Fill Up Rule                |                |       |     |
|                                                        |   |                   |    |             | Clos  | e                           |                |       |     |
|                                                        |   |                   |    |             |       |                             |                |       |     |
|                                                        |   |                   |    |             |       |                             |                |       |     |
|                                                        |   |                   |    |             |       |                             |                |       |     |
|                                                        |   |                   |    |             |       |                             |                |       |     |
|                                                        |   |                   |    |             |       |                             |                |       |     |

| Employee Linking   |                     |                |                                | and a state of the state of the |                 | ) = |
|--------------------|---------------------|----------------|--------------------------------|----------------------------------------------------------------------------------------------------|-----------------|-----|
| Name               |                     |                |                                |                                                                                                    |                 |     |
|                    |                     |                |                                |                                                                                                    |                 |     |
| Employee Selection |                     |                |                                |                                                                                                    |                 |     |
| Payroll ^          | Full Name           | ld Number      | Passport Number                | Employee Number                                                                                                    | Engagement Date | Er  |
|                    |                     |                |                                |                                                                                                    |                 |     |
| 'REAL LIMITED'     | Amelia Akooko       | 8407103864178  |                                |                                                                                                    | 1 July 2018     | Tr  |
|                    |                     |                |                                |                                                                                                    |                 |     |
| 'REAL LIMITED'     | Greer Barnes        | 73             | k Confirmation                 |                                                                                                    | 2 February 2018 | Ac  |
| 'REAL LIMITED'     | Mavusani Cira       | 61             | K Commination                  |                                                                                                    | 2 March 2018    | Tr  |
| 'REAL LIMITED'     | Corporations Vaadin | Are you sure y | ou want to link 1 to Frank Ben | 1?                                                                                                    | 1 April 2018    | Ac  |
| 'REAL LIMITED'     | Rose DeWitt         | 78             |                                |                                                                                                    | 2 January 2018  | Ac  |
| 'REAL LIMITED'     | Conrad Gagilo       | 66 <b>Y</b>    | es No                          |                                                                                                    | 1 March 2018    | Tr  |
| 'REAL LIMITED'     | Grant Good          | 91             |                                |                                                                                                    | 10 January 2018 | Tr  |
| 'REAL LIMITED'     | Pinney Grant        | 7005227112168  |                                |                                                                                                    | 2 July 2017     | Tr  |
| 'REAL LIMITED'     |                     | 6907052074002  |                                | QA3                                                                                                    | 1 December 2017 | Tr  |
| 'REAL LIMITED'     | Archford Hesekiel   | 7208139281028  | VAT1A8WPIFL9                   | 63                                                                                                    | 1 July 2016     | Tr  |
| 'REAL LIMITED'     | Andries Hahn        | 9008218541153  | A8855566                       | 339                                                                                                    | 1 April 2019    | Ac  |
| 'REAL LIMITED'     | Style Hendeon       | 9502206011039  |                                | QA1                                                                                                    | 1 November 2017 | Ac  |
| 'REAL LIMITED'     | Richard Jenkins     | 7507228202013  |                                | EE1                                                                                                    | 1 August 2017   | Tr  |
| 'REAL LIMITED'     | Mantshadi Kadhikua  | 9010181034158  | Hw2e32e33                      |                                                                                                    | 2 June 2018     | Ac  |

| Import Result        |       | + | × |
|----------------------|-------|---|---|
| 0 Records Created    |       |   |   |
| 0 Records Updated    |       |   |   |
| 0 Records Deleted    |       |   |   |
| 0 Records Unaffected |       |   |   |
| 0 Records Failed     |       |   |   |
| 0 Records Total      |       |   |   |
| Error Log            |       |   |   |
|                      |       |   |   |
|                      |       |   |   |
|                      |       |   |   |
|                      |       |   |   |
|                      |       |   |   |
| Print                | Close |   |   |
|                      |       |   |   |

Calculate Time and Attendance hours accurately
Ensure that the push and pull of information between the two systems work seamlessly

# **Points of Failure**

- Elements that could go wrong (i.e. Tokens, Passwords not supplied, i.e. Company policy
- not in place, etc)
  - Employee data is not successfully pulled
  - Export a report from ERS Bio is taking too long
  - Hours are not calculating accurately
  - · Fill-up hours are not set up correctly

# **AFTERCARE**

#### **Service Level Agreements**

• Any applicable SLA between PSIber and a 3rd party/ Integration Partner that is in place.

#### **Escalation Paths**

- Internal (PSIber Support)
- External (3rd Party/ Integration Partner aligned with SLA
- Request Process
  - 1. An email request is sent to support@ersbiometrics.co.za requesting that a token be created for PSiber integration
  - a. Support must be provided with the clients ERS Account number.
  - 2. ERS Support verification:
  - a. Ensure that there are No blank time types created on the account, correct where applicable.
  - b. Rename the default system user to "Do Not Delete" as removal of the user will disable the linkage.
  - 3. ERS Support Token Creation
  - a. Support will create the token via Admin => Admin => Employee API Token
  - b. Support will activate the API via Manage Accounts => Account Extras => Allow API
  - 4. ERS Support Testing
  - a. Support will test the token by replacing the word Token in the below api link with the token generated for the specific account.
  - b. Copy the test api link that the token has been added to and paste to the web browser and verify that the data is correct. Test link

http://r13.58.ersbio.co.za/api/data\_client.php?t=Token&to\_do=get\_tna\_clocks&imei=0&last\_id=1&date\_from=2019-02-10&date\_to=2019-02-14&export=0&display=2&display\_extras=1

- 5. Support Token issued
- a. Support will email the token to the requester
- b. Support will close the ticket
- Expected turn-around time: 4 Hours 6 hours

Escalations: Lisha@ersbiometrics.co.za | Clemens@ersbiometrics.co.za

## FAQ

• FAQ's and Answers that a typical user might ask throughout the journey.

## **Client Welcome Letter**

 Information that can be supplied to the client upon activation/ implementation of the product (typically a "watered-down" version of this document.

# SUPPORT PACK TRAINING / HAND-OVER

| Date | Consultant | Signature |
|------|------------|-----------|
|      |            |           |
|      |            |           |
|      |            |           |
|      |            |           |
|      |            |           |
|      |            |           |
|      |            |           |
|      |            |           |
|      |            |           |
|      |            |           |
|      |            |           |

# **END OF DOCUMENT**